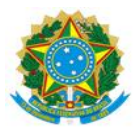

#### MINISTÉRIO DA EDUCAÇÃO UNIVERSIDADE FEDERAL DO DELTA DO PARNAÍBA CAMPUS MINISTRO REIS VELLOSO

### RESOLUÇÃO CONSUNI Nº 156 DE 15 DE ABRIL DE 2025

Aprova o Manual do Aplicativo "Minha UFDPar".

O REITOR DA UNIVERSIDADE FEDERAL DO DELTA DO PARNAÍBA E PRESIDENTE DO CONSELHO UNIVERSITÁRIO (CONSUNI), no uso de suas atribuições legais, tendo em vista decisão do mesmo Conselho em reunião realizada no dia 09/04/2025, e considerando:

- o Processo N° 23855.011132/2024-41

### **RESOLVE:**

Art. 1° Aprovar o Manual do Aplicativo "Minha UFDPar", conforme processo acima mencionado.

Art. 2° Esta Resolução entra em vigor na data de sua publicação.

João Paulo Sales Macedo

Reitor

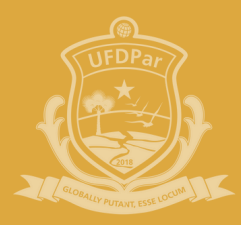

Universidade Federal do Delta do Parnaíba

# MANUAL

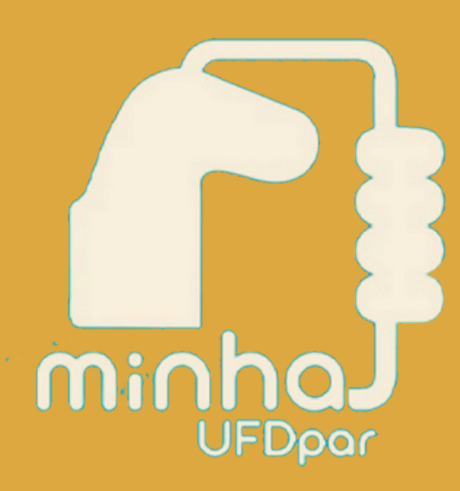

-33 A

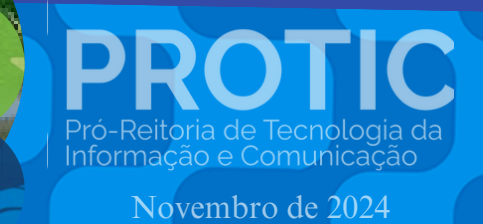

### ADMINISTRAÇÃO SUPERIOR

### REITORIA

João Paulo Sales Macedo Reitor

Vicente de Paula Censi Borges Vice-Reitor

### ÓRGÃOS SUPLEMENTARES

Moyses Barbosa da Silva Filho Prefeito Universitário (PREUNI)

Cátia Regina Furtado de Costa Coordenadora da Biblioteca Central Professor Cândido Athayde (BCPCA)

Arethusa Dantas Pereira Diretora da Escola de Aplicação Ministro Reis Velloso (EAMRV)

Maria Patricia Freitas de Lemos Chefe do Museu da Vila (MUV)

Josenildo de Souza e Silva Chefe da Estação de Aquicultura (ESTAQ)

Francisco Antônio Machado Araújo Chefe Editorial da Editora da UFDPar (EDUFDPAR)

### **PRÓ-REITORIAS**

PROTIC

Osmar Gomes de Alencar Júnior Pró-Reitor de Planejamento (PROPLAN)

Rafael Araújo Sousa Farias Pró-Reitor de Administração (PRAD)

Aurélio Vinícius Araújo Silva Pró-Reitor de Gestão de Pessoas (PROGEP)

Eugênia Bridget Gadelha Figueiredo Pró-Reitora de Ensino de Graduação (PREG)

Jefferson Soares de Oliveira Pró-Reitor de Pós-Graduação, Pesquisa e Inovação (PROPOPI)

Francisco Jander de Sousa Nogueira Pró-Reitor de Extensão e Cultura (PREX)

Gilvana Pessoa De Oliveira Pró-Reitora de Assuntos Estudantis (PRAE)

Silmar Silva Teixeira Pró-Reitor de Tecnologia da Informação e Comunicação (PROTIC)

## PRÓ-REITORIA DE TECNOLOGIA DA INFORMAÇÃO E COMUNICAÇÃO

### Dirigentes da Unidade

Silmar Silva Teixeira Pró-Reitor

Eduilson Lívio Neves da Costa Carneiro Diretor de Sistemas e Infraestrutura de TIC

Leonardo Costa e Silva Coordenador de Processos, Projetos e Governança de TIC

Luís Fernando Braúna de Meireles Coordenador de Infraestrutura e Segurança da Informação

Valter Antônio de Lima Cavalcante Coordenador de Sistemas

Everaldo Barbosa da Silva Júnior Chefe da Divisão de Desenvolvimento e Suporte Avançado

José Eliésio Souza Damasceno Chefe da Divisão de Datacenter e Segurança da Informação

Luiz Carlos Moraes de Brito Chefe da Divisão de Banco de Dados

### Analistas de Tecnologia da Informação

Erickson Rodrigues da Silva Felipe José Fontenele Filho Jerônimo Ferreira de Souza Neto Kaio José de Oliveira Araújo Leonardo Rocha Freitas Lucas da Costa e Silva Mateus Fernandes Ribeiro Maurilio Lacerda Leonel Junior

PROTIC

### Técnicos em Tecnologia da Informação

Agustin Gonzalez Magalhães Cassio Costa Almeida Gabriel Gonzalez Magalhães Johnatan Alves Viana Marcos Winícios dos Santos Ferreira Moises Magnos Borges do Nascimento

#### Administradores

José Eudes Batista Rodrigues Pedro Diógenes da Silveira Filho

#### Assistente em Administração

Isaias Ribeiro Gonçalves

### Terceirizados

Fernando Aragão Costa Geison de Brito

### **Bolsistas**

David Sousa Fernandes Evaldo Moraes Pereira Junior

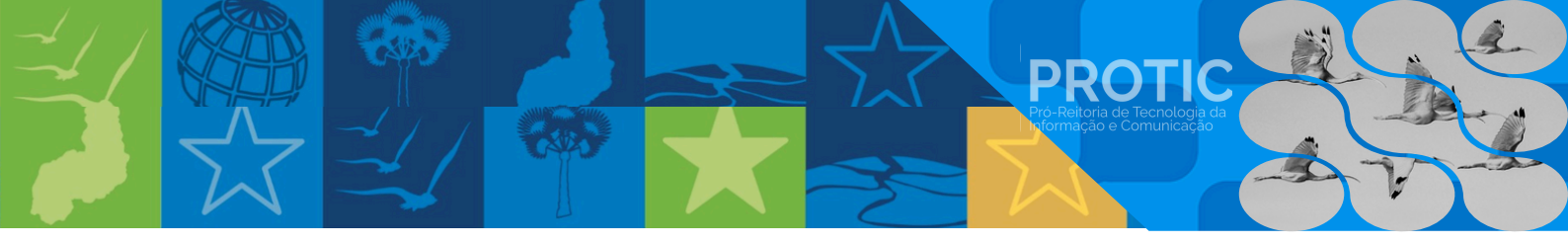

# **Comissão de Elaboração** <u>Portaria nº 11/2024 – PROTIC/UFDPar, de 24 de outubro de 2024.</u>

Silmar Silva Teixeira Pró-reitor de Tecnologia da Informação e Comunicação

**Leonardo Costa e Silva** Coordenador de Processos, Projetos e Governança de TIC

Pedro Diógenes da Silveira Filho Administrador Coordenadoria de Processos, Projetos e Governança de TIC (CPPGT)

Isaias Ribeiro Gonçalves Assistente Administrativo Coordenadoria de Processos, Projetos e Governança de TIC (CPPGT)

Evaldo Moraes Pereira Junior Bolsista Coordenadoria de Processos, Projetos e Governança de TIC (CPPGT)

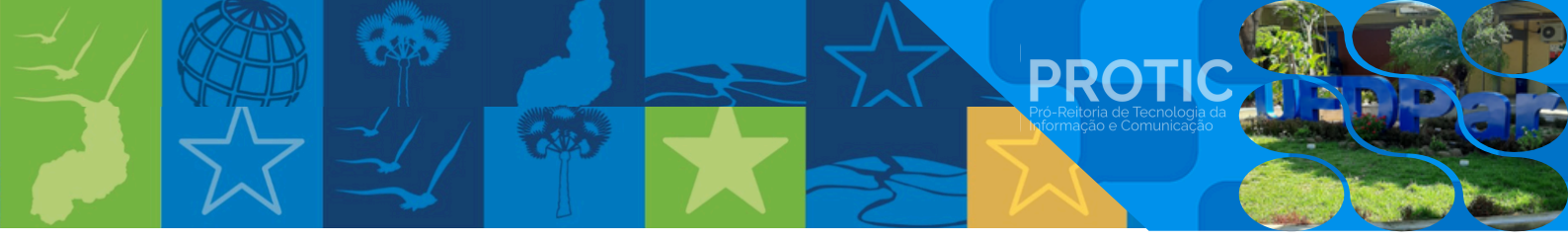

# LISTA DE SIGLAS

CPPGT: Coordenação de Processos, Projetos e Governança de TIC PROTIC: Pró-reitoria de Tecnologia da Informação e Comunicação RU: Restaurante Universitário SIG: Sistemas Institucionais Integrados de Gestão SISBE: Sistema de Benefícios Estudantis UFDPar: Universidade Federal do Delta do Parnaíba.

# LISTA DE ILUSTRAÇÕES

**PROTIC** 

| <u>Figura 1 - Tela da loja Play Store</u> 10        |
|-----------------------------------------------------|
| Figura 2 - Tela do site da UFDPar 10                |
| Figura 3 - Tela de login11                          |
| Figura 4 - Menu de opções11                         |
| Figura 5 - Menu Restaurante Universitário (RU)      |
| <u>Figura 6 - Consultar extrato</u>                 |
| Figura 7 - Adicionar créditos                       |
| Figura 8 - Acessar menu Cardápio14                  |
| Figura 9 - Opções do menu Cardápio 14               |
| Figura 10 - Acessar menu Mapa UFDPar15              |
| Figura 11 - Mapa do campus 15                       |
| Figura 12 - Acessar a Central de Serviços 16        |
| Figura 13 - Acessar o SISBE                         |
| Figura 14 - Acessar a Ouvidoria18                   |
| Figura 15 - Pagamento de Guia da União (GRU) 19     |
| Figura 16 - Acessar a Biblioteca Universitária      |
| Figura 17 - Serviços da Biblioteca Universitária 20 |
| Figura 18 - Novas funcionalidades                   |

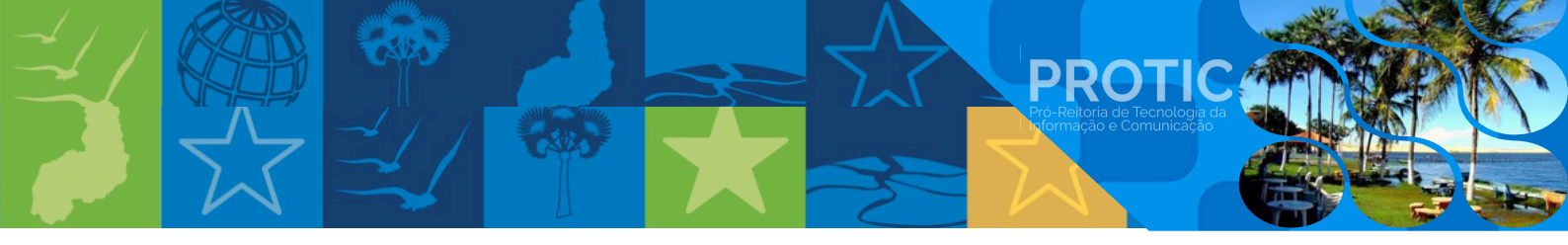

# HISTÓRICO DE VERSÕES

| DATA       | VERSÃO | DESCRIÇÃO       | AUTOR                 |
|------------|--------|-----------------|-----------------------|
| 07/04/2025 | 1.0    | Primeira versão | Elaboradores / PROTIC |

# SUMÁRIO

**PROTIC** 

| 1. Apresentação                                                       | 9  |
|-----------------------------------------------------------------------|----|
| 2. Fazer o download do aplicativo                                     | 10 |
| 3. Login e tela inicial do aplicativo                                 | 11 |
| 4. Comprar fichas do Restaurante Universitário (RU)                   | 12 |
| 5. Consultar o cardápio do RU                                         | 14 |
| 6. <u>Visualizar o mapa da UFDPar</u>                                 | 15 |
| 7. Outras funcionalidades do aplicativo Minha UFDPar                  | 16 |
| 7.1. <u>Central de Serviços</u>                                       | 16 |
| 7.2. <u>Sistema de Benefícios Estudantis (SISBE)</u>                  | 17 |
| 7.3. <u>Falar com a Ouvidoria</u>                                     | 18 |
| 7.4. Gerar Guia de Recolhimento da União (GRU), no Portal PagTesouro  | 19 |
| 7.5. Consultar débitos e fazer pagamentos na Biblioteca Universitária | 20 |
| 8. Funcionalidades em desenvolvimento                                 | 21 |

### 1. Apresentação

Bem-vindos ao manual do aplicativo "Minha UFDPar"! Este guia foi desenvolvido para auxiliar a comunidade acadêmica da Universidade Federal do Delta do Parnaíba (UFDPar) no uso eficaz do aplicativo.

PROTIC

O "Minha UFDPar" é uma plataforma inovadora projetada para atender às necessidades de alunos, servidores, terceirizados e visitantes, oferecendo uma interface intuitiva e fácil de usar. Com ele, você pode:

- comprar fichas do Restaurante Universitário (RU) via PIX;
- gerenciar suas refeições de forma eficiente, por meio da consulta aos cardápios;
- visualizar o mapa do campus;
- acessar serviços adicionais.

Desenvolvido pela Pró-Reitoria de Tecnologia da Informação e Comunicação (PROTIC), o aplicativo "Minha UFDPar" é altamente modular e escalável, permitindo sua adaptação em diferentes contextos e instituições educacionais.

Em caso de dúvidas ou situações não previstas neste manual, entre em contato com a PROTIC pelo e-mail: protic.sec@ufdpar.edu.br.

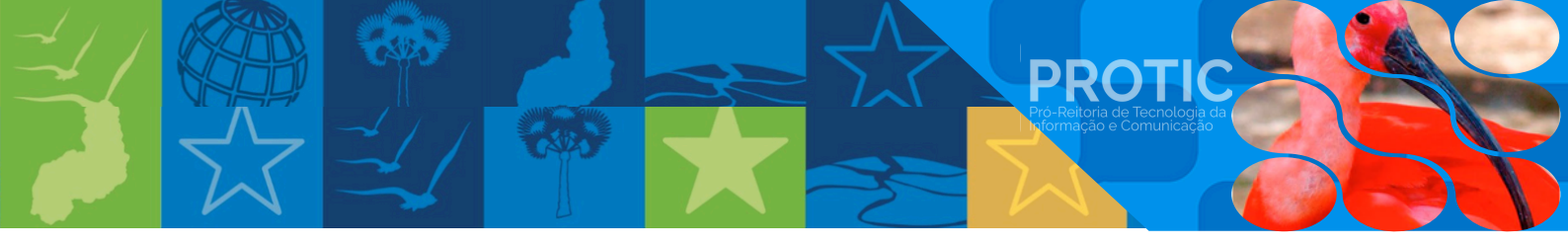

# 2. Fazer o download do aplicativo

O aplicativo "Minha UFDPar" está disponível atualmente para download apenas em dispositivos Android. Para baixar o aplicativo, siga os passos abaixo:

- a) Acesse o aplicativo diretamente pela Play Store, loja de aplicativos do Google. Clique <u>aqui</u> para baixar (figura 1); ou
- b) Clique no banner "*Tenha a UFDPar na palma da sua mão. Baixe aqui o aplicativo*" no site da UFDPar (figura 2), e você será direcionado para a página da <u>Play Store</u>.

|                   | <u>Figura i</u> - Loja da Play Store                                                                                                    |
|-------------------|----------------------------------------------------------------------------------------------------|
| Google Play 30905 | Apos Filmes Ukros Crianças                                                                                                    |
|                   | Minha UFDPar                                                                                                    |
|                   | 1mile Deventues Cassificate Live 0                                                                                                    |
|                   | Instalar Compartilhar Adicionar à lista de desejos                                                                                                    |
|                   | <complex-block>         Image: Subset of the subset of the subse</complex-block> |
|                   | Funcionalidades Principals 24 de fine, de 2023                                                                                                    |

<u>Figura 1</u> - Loja da Play Store

Fonte: Play Store, 2025.

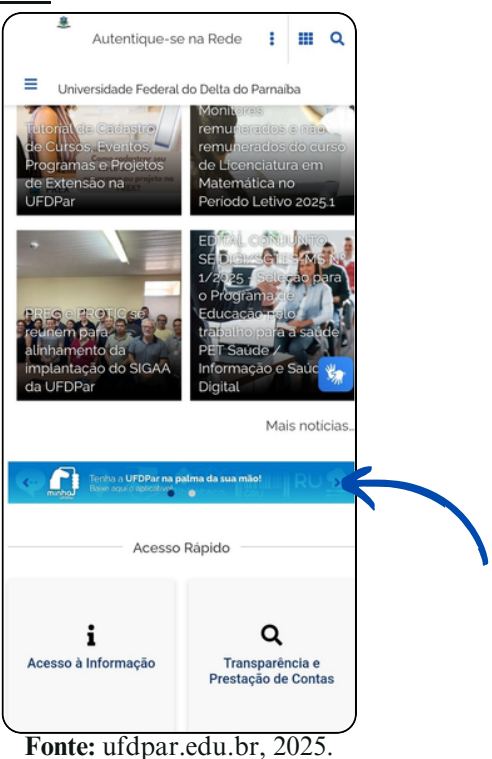

# <u>Figura 2</u> - Tela do site da UFDPar

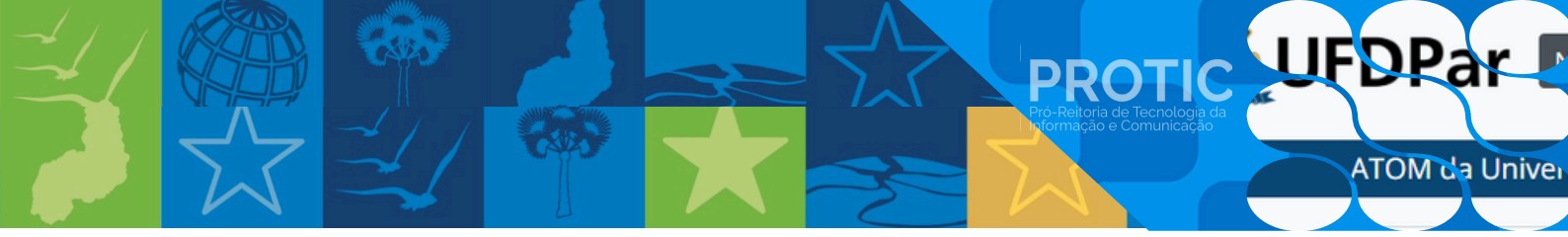

- 3. Fazer login na tela inicial do aplicativo
- Passo 1: Acesse o aplicativo e faça Login
  - a) Abra o aplicativo "Minha UFDPar" no seu dispositivo Android;
  - b) Na tela inicial, insira o nome de usuário e a senha do SIG;
  - c) Toque no botão azul "Entrar".
- Passo 2: Navegue pela tela "Home"
  - a) Após fazer login, você será direcionado à tela "Home", onde encontrará as seguintes opções:
  - Restaurante Universitário;
  - Central de Serviços;
  - SISBE;
  - Fale com a Ouvidoria;
  - Guia da União;
  - Biblioteca Universitária;
  - Agendamentos PRAE;
  - Transportes PREUNI.

### <u>Figura 3</u> - Tela de login

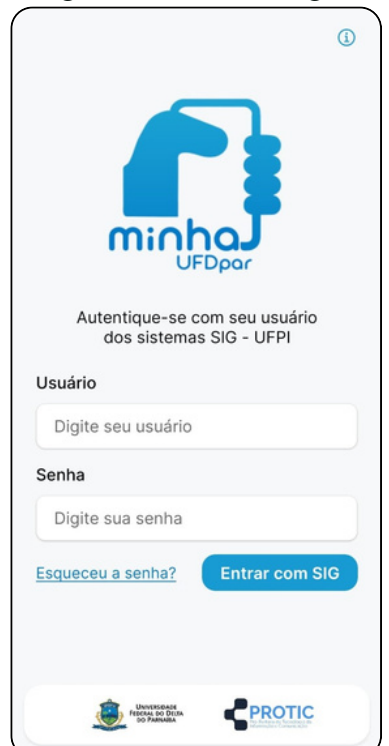

Fonte: aplicativo Minha UFDPar, 2025.

# Figura 4 - Menu de opções

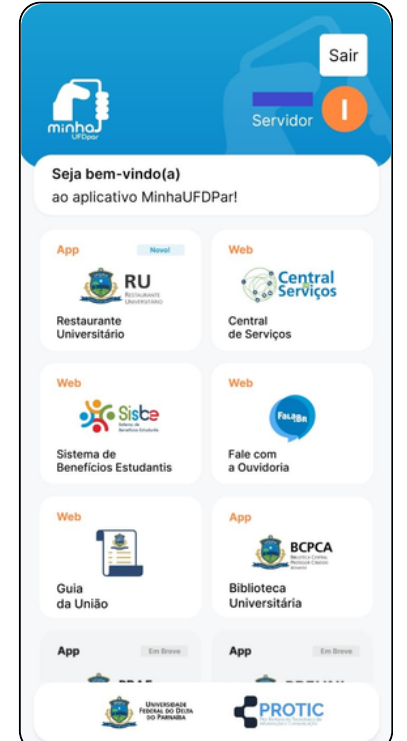

Fonte: aplicativo Minha UFDPar, 2025.

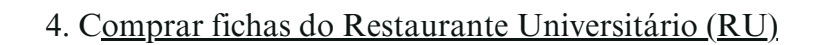

Passo 1: Acesse o serviço de compra de fichas

- a) Na tela inicial, toque na opção "Restaurante Universitário";
- b) Visualize "Saldo Disponível" na parte superior.

### Passo 2: Adicione crédito

a) Toque no botão "Adicionar R\$" para inserir saldo em reais (R\$), que será convertido em fichas automaticamente.;

PROTIC

- b) Informe o valor em reais (R\$) que deseja adicionar ao seu saldo.
- Passo 3: Prossiga para o pagamento
  - a) Toque no botão "Seguir para pagamento".
- Passo 4: Escolha a forma de pagamento
  - a) Utilize uma das seguintes opções:
    - Pix;
    - Cartão de crédito.

Passo 5: Conclua o pagamento e confirme a operação

- a) Após concluir o pagamento, você receberá uma confirmação da compra;
- b) O saldo será atualizado.

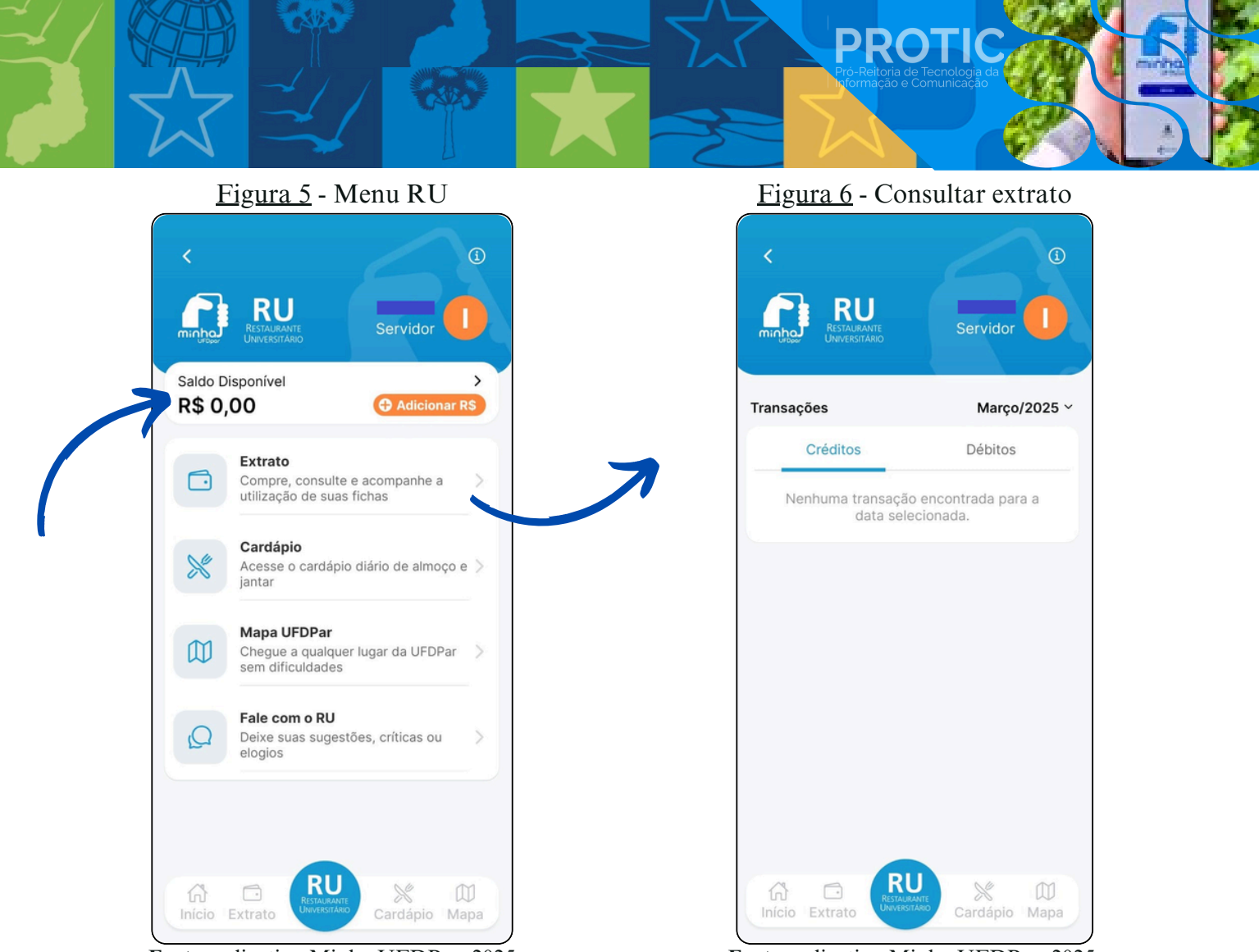

Fonte: aplicativo Minha UFDPar, 2025.

Fonte: aplicativo Minha UFDPar, 2025.

# Figura 7 - Adicionar créditos

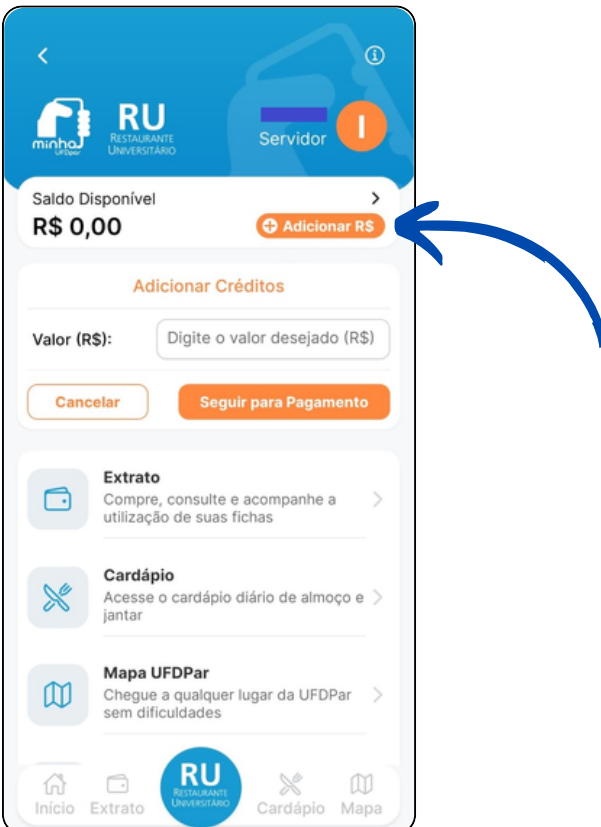

Fonte: aplicativo Minha UFDPar, 2025.

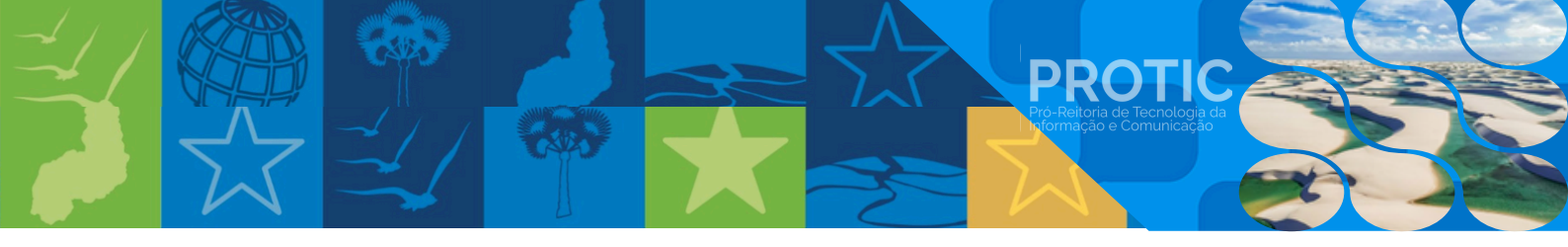

# 5. Consultar o cardápio do RU

Passo 1: Acesse o cardápio

- a) Toque na opção "Cardápio" para visualizar as opções de refeições disponíveis;
- b) Visualize os menus do almoço e do jantar.

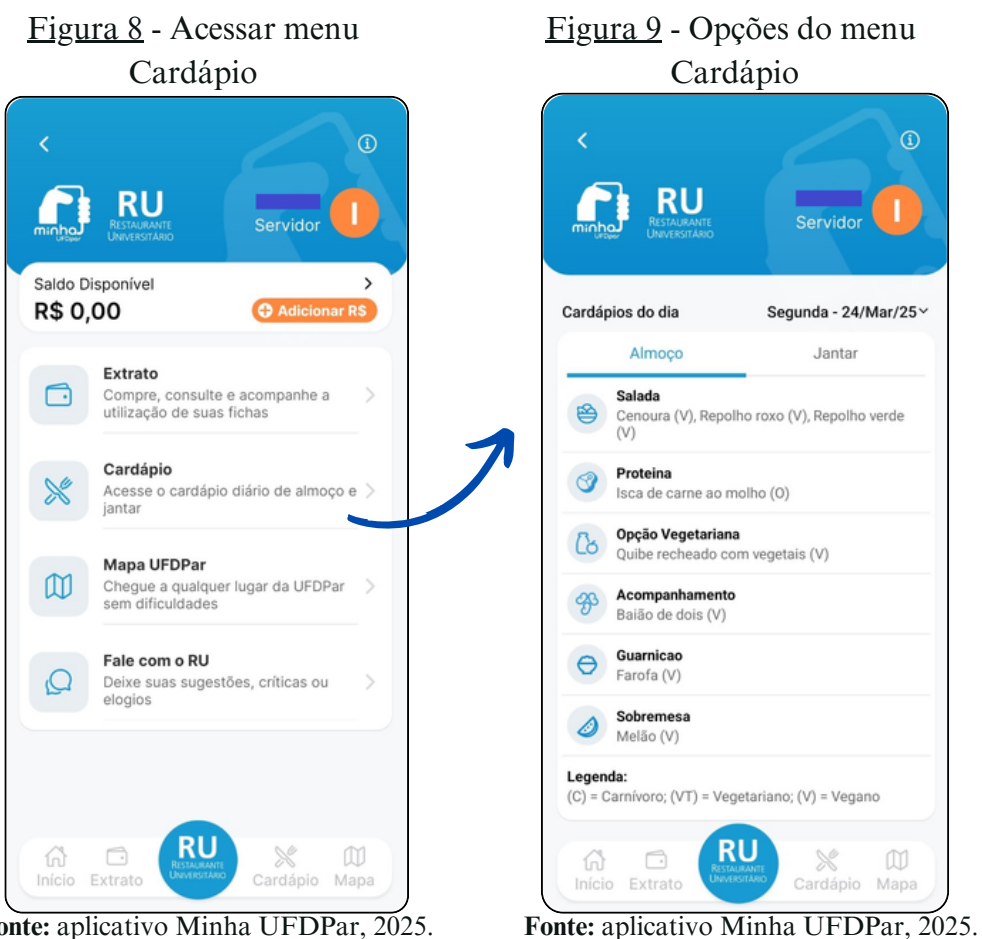

Fonte: aplicativo Minha UFDPar, 2025.

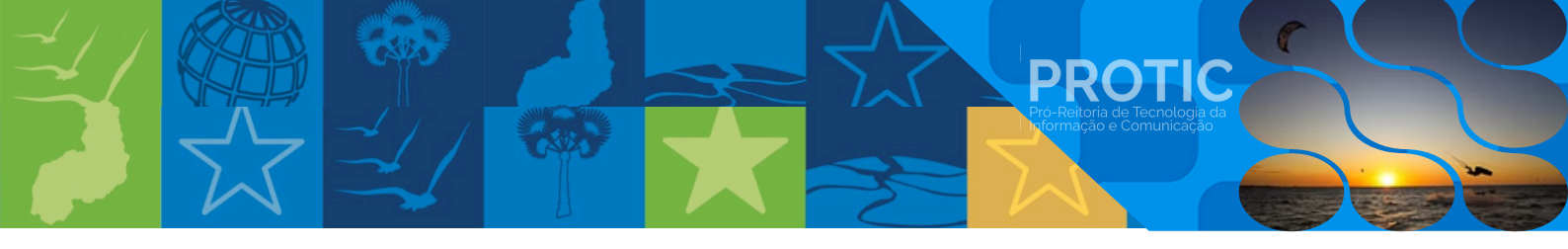

## 6. Visualizar o mapa da UFDPar

### Passo 1: Acesse o Mapa UFDPar

 a) Na tela inicial, localize e toque na opção "Mapa UFDPar" para visualizar os prédios, setores e serviços do campus.

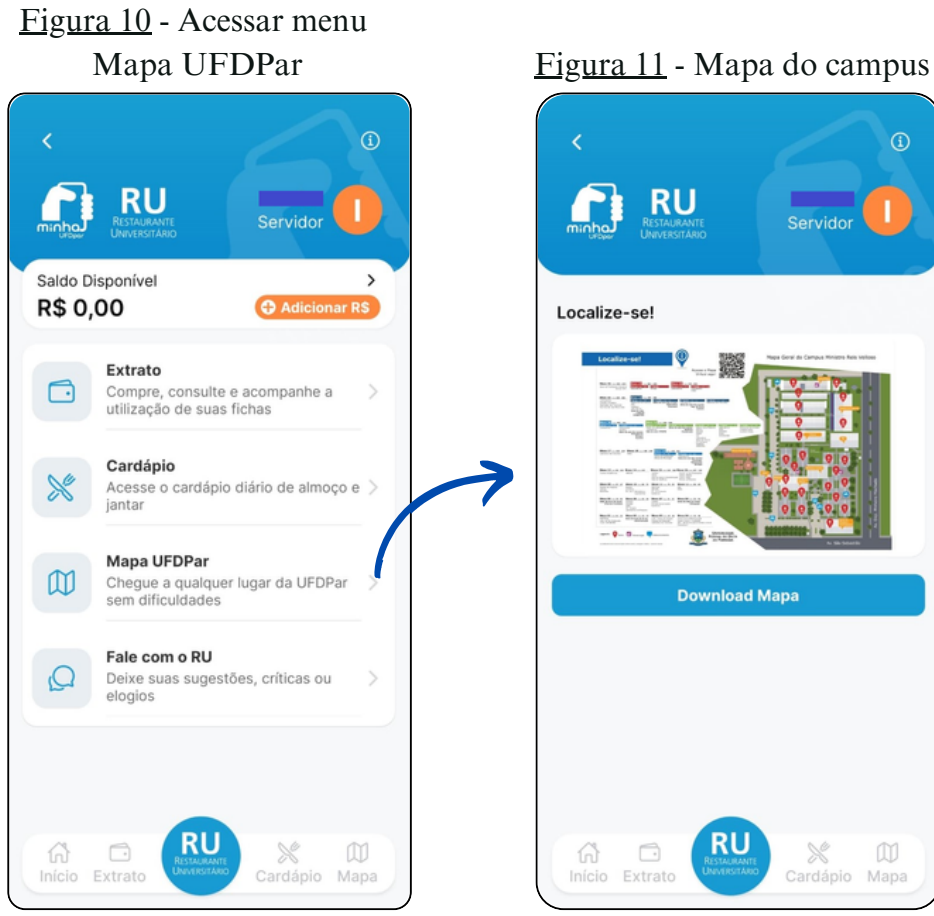

Fonte: aplicativo Minha UFDPar, 2025.

Fonte: aplicativo Minha UFDPar, 2025.

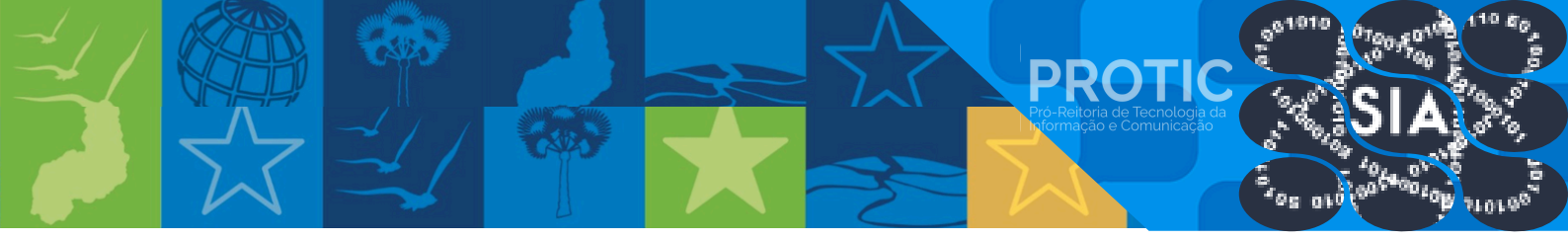

- 7. Outras funcionalidades do aplicativo Minha UFDPar
- 7.1. Utilizar a Central de Serviços
  - a) Clique no link para acessar a página web.

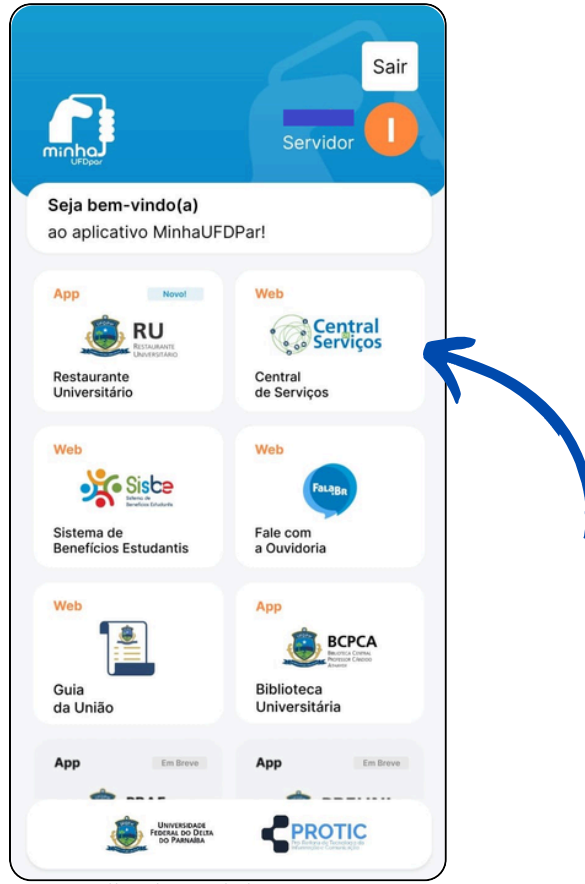

Figura 12 - Acessar a Central de Serviços

Fonte: aplicativo Minha UFDPar, 2025.

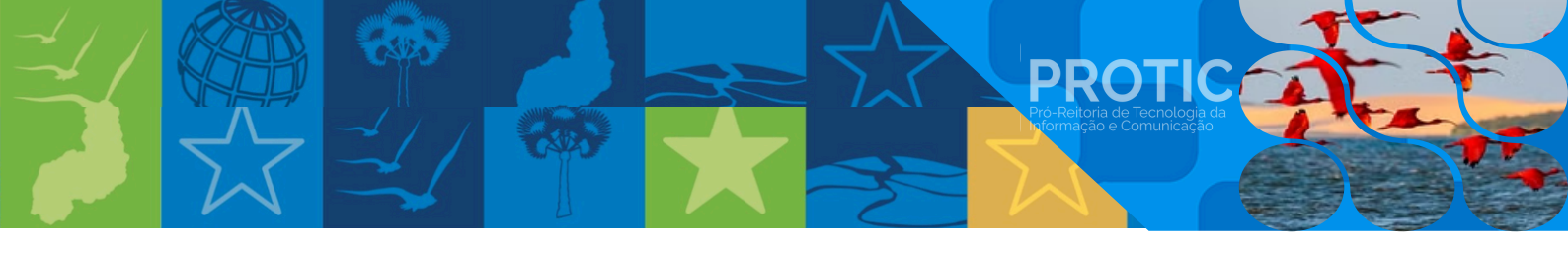

- 7.2. Acessar o Sistema de Benefícios Estudantis (SISBE)
  - a) Para mais informações, utilize o link destacado.

### Servidor Seja bem-vindo(a) ao aplicativo MinhaUFDPar! Se Serviços RESTAURANTE UNIVERSITÄRIO Restaurante Universitário Central de Serviços Web Web Sistema de Benefícios Estudantis Fale com a Ouvidoria Web App BCPCA Guia Biblioteca da União Universitária App App Em Breve Em Bre PRAE PREUNI Agendamentos PRAE Transportes PREUNI PROTIC

# Figura 13 - Acessar o SISBE

Fonte: aplicativo Minha UFDPar, 2025.

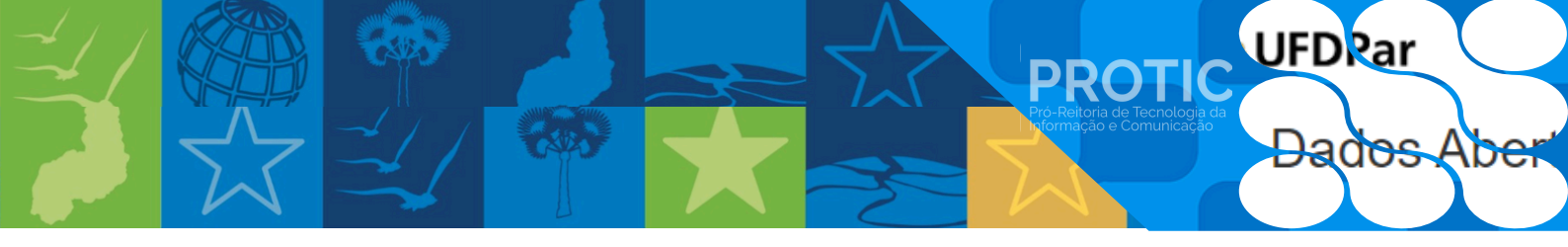

### 7.3. Falar com a Ouvidoria

a) Clique no link disponível para acessar o conteúdo relacionado.

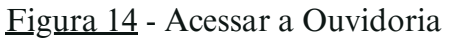

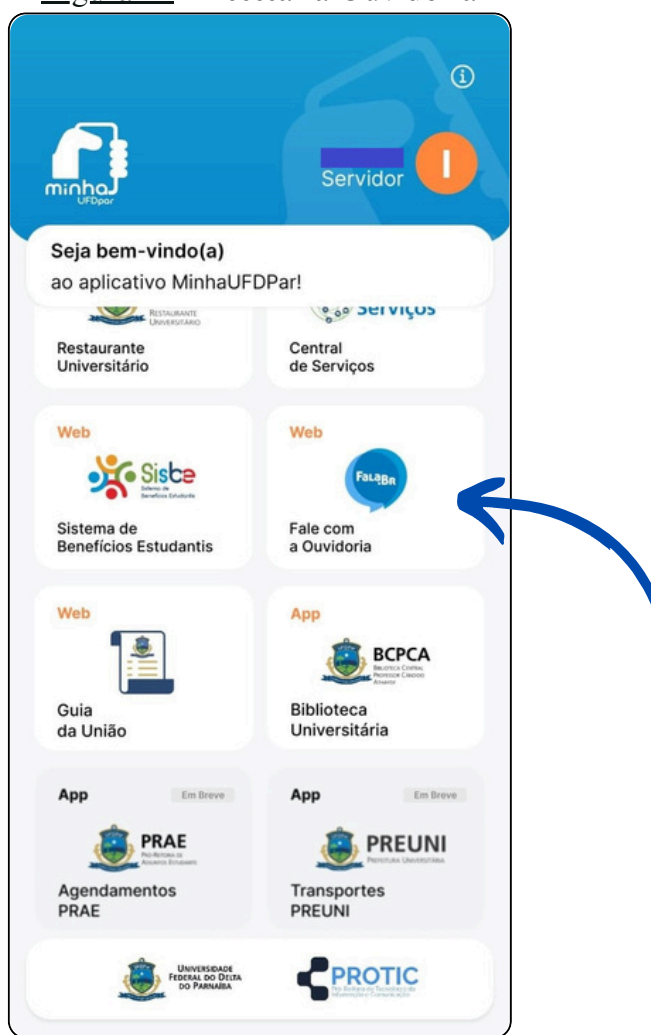

Fonte: aplicativo Minha UFDPar, 2025.

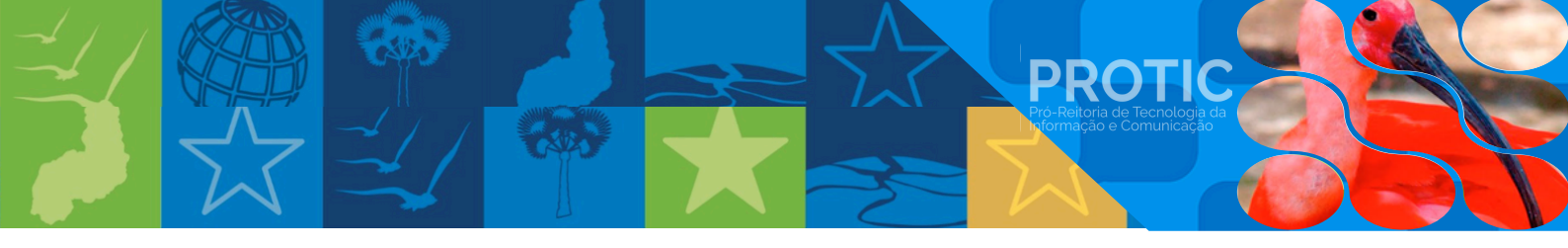

- 7.4. Gerar Guia de Recolhimento da União (GRU), no Portal PagTesouro
  - a) Utilize o <u>hiperlink</u> indicado para obter mais detalhes.

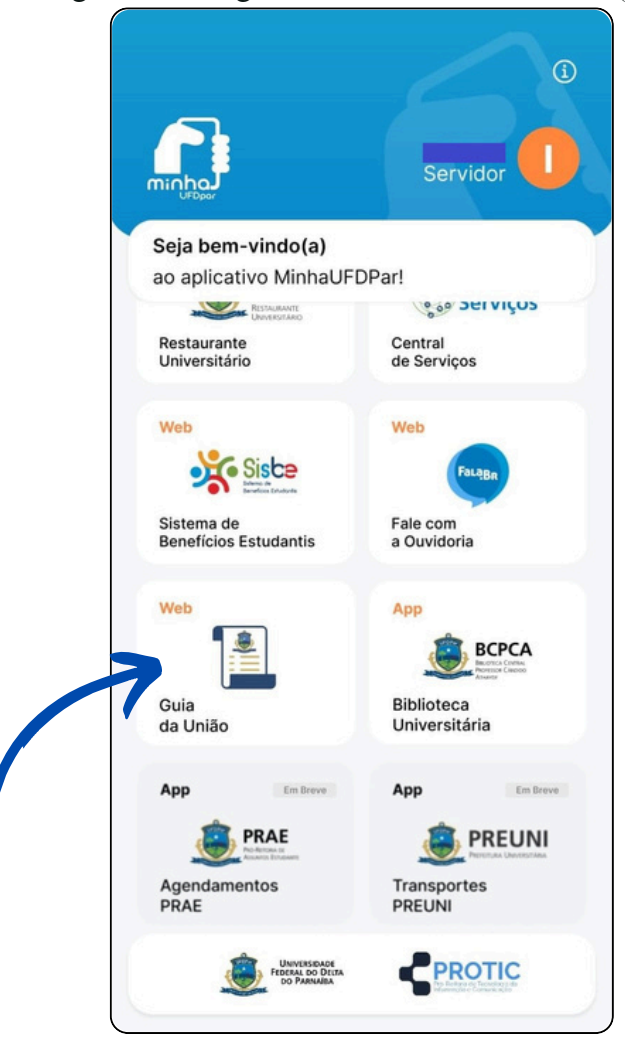

Figura 15 - Pagamento de Guia da União (GRU)

Fonte: aplicativo Minha UFDPar, 2025.

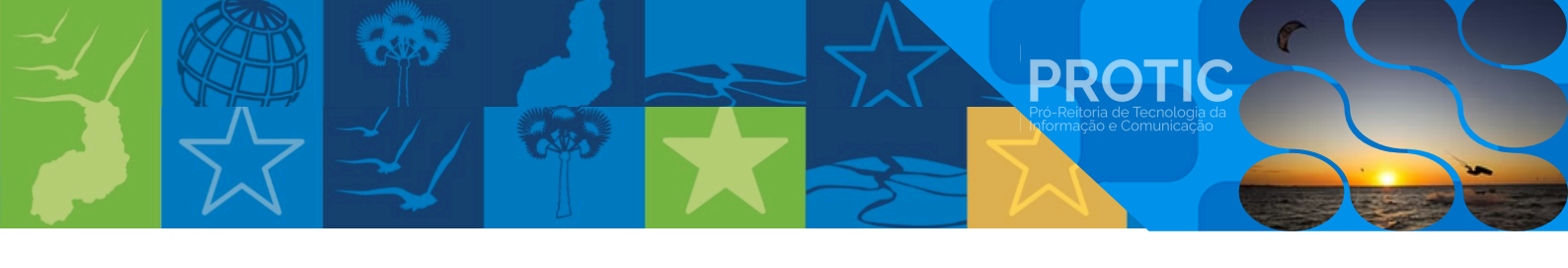

- 7.5. Consultar débitos e fazer pagamentos na Biblioteca Universitária
  - a) Navegue até a página por meio do endereço eletrônico fornecido.

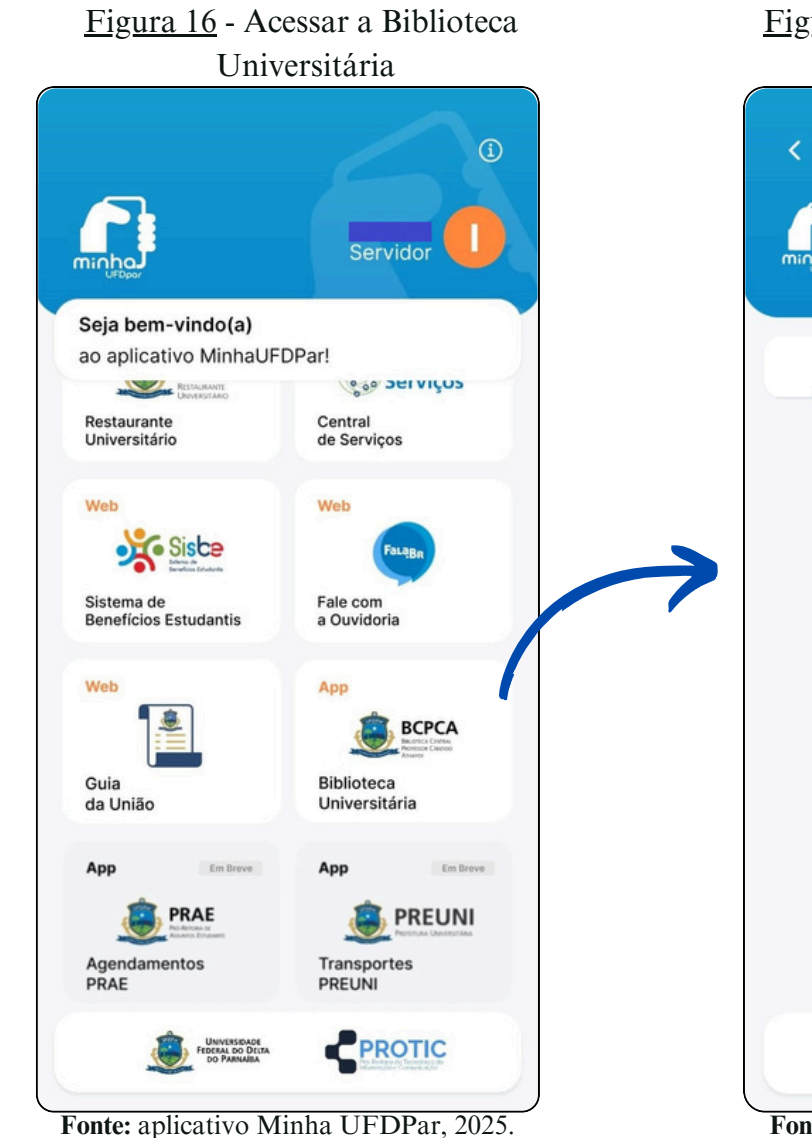

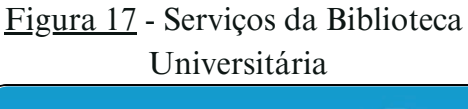

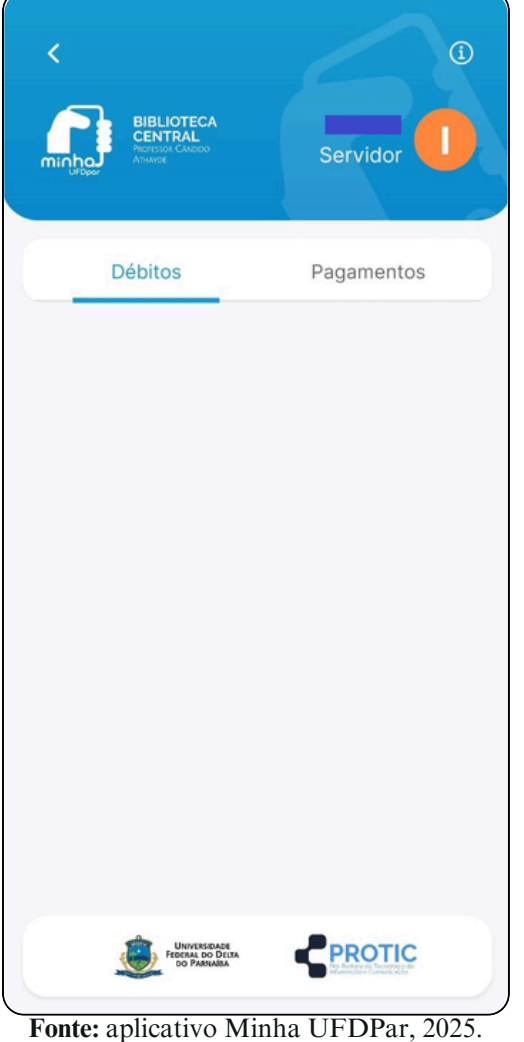

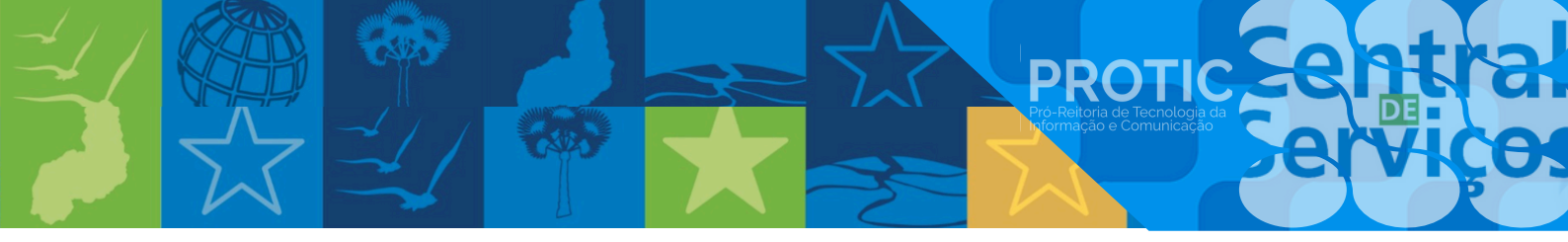

### 8. Funcionalidades em desenvolvimento

As seguintes funcionalidades estão em desenvolvimento e serão disponibilizadas em atualizações futuras:

- Agendamentos PRAE;
- Transportes PREUNI.

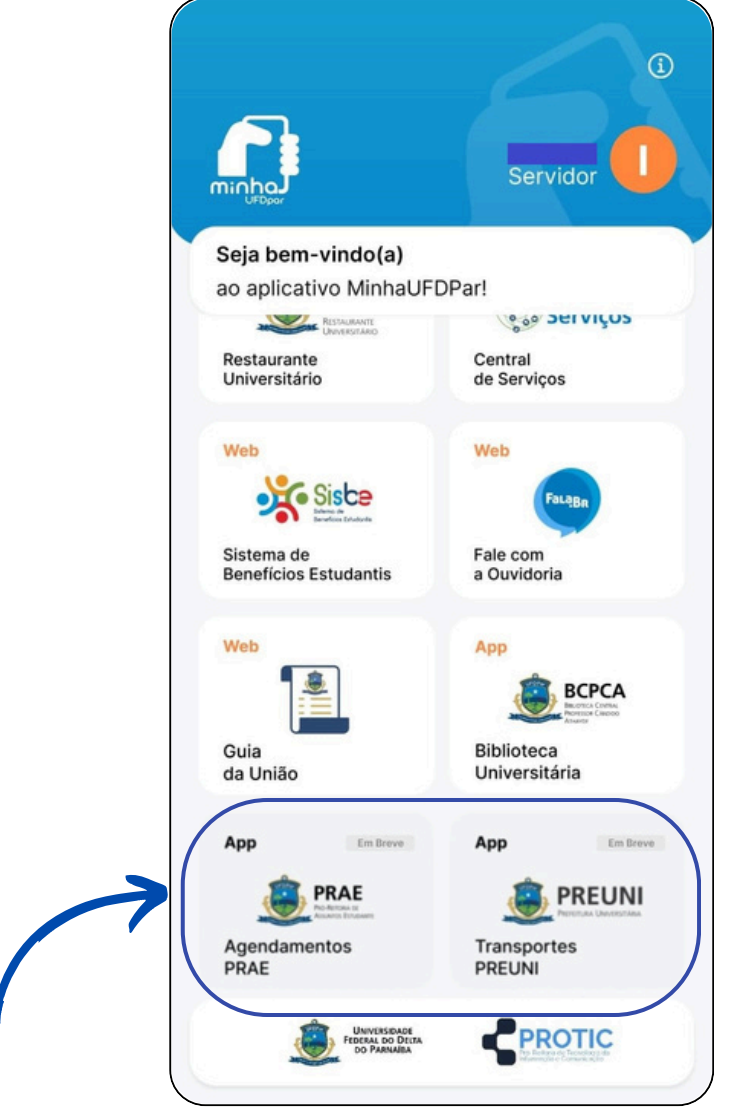

Figura 18 - Novas funcionalidades

Fonte: aplicativo Minha UFDPar, 2025.

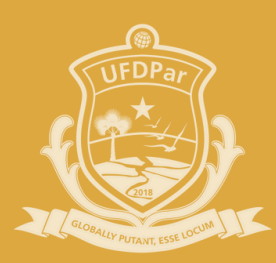

# Universidade Federal do Delta do Parnaíba

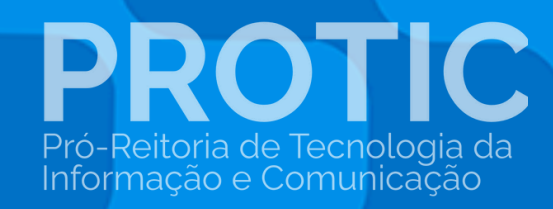